## eHEALTH.sk

• Pre registráciu na www.ehealth.sk kliknite na "Registrovať" v pravom hornom rohu stránky.

NIE STE PRIHLÁSENÝ <u>Prihlásiť</u> | <u>Registrovať</u>

• Následne vyplnte povinné údaje zobrazeného formuláru.

• Ku registrácii potrebujete uviesť platnú e-mailovú adresu (bude Vám na ňu zaslaný aktivačný kód), a zvoliť si heslo a prezývku. Vyplnenie ostatných údajov je dobrovoľné.

- VYPLNENIE KÓDU KOMORY JE POVINNÉ pre pridelenie kreditov a účasť na autodidaktickom teste.
- Ako typ odborníka vyberte "Lekár", pre účasť AD testov.

|                                                                                                    | li zaregistrovať. Pomocou konta, ktoré si registráciou vytvoríte<br>nortáli zdravie sk a na všetkých stránkach projektou, ktoré sú k                                                                                                    |
|----------------------------------------------------------------------------------------------------|----------------------------------------------------------------------------------------------------|
| nemu pridružené.                                                                                                    |                                                                                                    |
| UPOZORNENIE                                                                                                    |                                                                                                    |
| Ku registrácii potrebujete u<br>aktivačný kód), a zvoliť si h                                                                                                  | viesť platnú e-mailovú adresu (bude Vám na ňu zaslaný<br>eslo a prezývku, Vyplnenie ostatných údajov je dobrovoľné.                                                                                                    |
| - POVINNÉ ÚDAJE                                                                                                    |                                                                                                    |
| E-MAIL                                                                                                    | vas@email.sk                                                                                                    |
| HESLO                                                                                                    | •••••                                                                                                    |
| OVERENIE HESLA                                                                                                    | •••••                                                                                                    |
| PREZÝVKA*                                                                                                    | Prezyvka                                                                                                    |
| TITUL                                                                                                    | Mudr.                                                                                                    |
| MENO                                                                                                    | Meno                                                                                                    |
| PRIEZVISKO                                                                                                    | Priezvisko                                                                                                    |
| TYP ODBORNÍKA                                                                                                    | Vyberte špecializáciu 💙                                                                                                    |
| KÓD KOMORY (**)                                                                                                    |                                                                                                    |
|                                                                                                    | verbler den År erstefer bredbenerd                                                                                                    |
| verejnosti                                                                                                    |                                                                                                    |
| * Prezývka môže obsahovať iba znaky <b>a-z</b> (bez<br>mäkčeňov a dĺžnov), <b>čísla,</b> a <b>jednu medzeru</b><br>alebo <b>jeden pod<del>tr</del>žník _</b> . |                                                                                                    |
|                                                                                                    | ** Uvedenie Vášho kódu, ktorý Vám bol<br>pridelený patrienou komorou nám umožní overiť<br>Vašu odbornosť. Správne vyplnenie kódu je<br>potrebné v prípade, ak máte v budúcnosti<br>záujem získavať kredity za vzdelávanie pomocou<br>online testov. |
|                                                                                                    |                                                                                                    |
| - POTVRDENIE REGISTRACIE                                                                                                    | Prečítal(a) som, a súhlasím s podmienkami                                                                                                    |

• Po vyplnení formuláru stlačte tlačítko "REGISTROVAŤ". Po odoslani registrácie Vám príde na email potvrdzovací mail. Ďalej sa riadte inštrukciami v ňom.

• Pre príhlasenie na stránku www.ehealth.sk použite ako prihlasovacie meno svoj email a heslo, ktoré ste zadali pri registrácii.

## eHEALTH.sk

## STRUČNÝ NÁVOD K AD TESTOM

• Pre vstup do AD testov musíte byť zaregistrovaný a prihlásený na www.ehealth.sk. Potom stačí ak kliknete v hlavnom hornom menu na "AD testy".

- Podmienkou získania SACCME kreditov je správne vyplnenie autodidaktického testu.
- Najskôr si vyberte príslušný autodidaktický test.

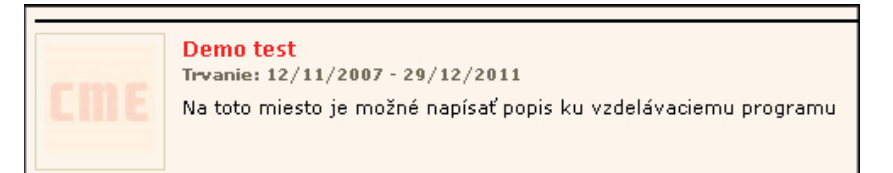

• Autodidaktický test môžete vyplniť až po prečítaní všetkých materiálov a vzhliadnutí všetkých video prednášok. Potom môžete kliknúť na Autodidaktický test.

| Demo to                                                                                                    | est<br>Trvanie: 12/11/2007 - 29/12/2010, Zatiaľ neabsolvovaný<br>< Späť na zoznam vzdelávacích programov<br><b>Vyhodnotenie:</b> Vzdelávací program je zatiaľ<br>neabsolvovaný. Na to jahy stej zistilijako stejho absolvovali |  |
|----------------------------------------------------------------------------------------------------|----------------------------------------------------------------------------------------------------|--|
| si musíte prečítať všetky materiály, prezrieť si všetky videoprezentácie<br>a vyplniť všetky testy.                                                     |                                                                                                    |  |
| Obsah vzdelávacieho programu                                                                                                    |                                                                                                    |  |
| <ul> <li>Odborný článok ku testu</li> <li>Autodidaktický test</li> </ul>                                                                                |                                                                                                    |  |
| © Uverejnené materiály podliehajú autorskému právu.                                                                                                    |                                                                                                    |  |
| Odborný článok ku testu                                                                                                    |                                                                                                    |  |
| Demo odborného článku ku testom                                                                                                    |                                                                                                    |  |
| Lorem ipsum dolor sit amet, consectetur adipiscing elit. Donec ligula nisi,<br>interdum vel dapibus in, accumsan in erat. Duis venenatis ultrices ante, |                                                                                                    |  |

• Na obrazovke sa Vám zobrazí niekoľko otázok, ktoré je nutné zodpovedať. Po zodpovedaní všetkých otázok kliknite na tlačidlo ODOSLAŤ.

• Po odoslaní testu už nie je možné robiť žiadne zmeny v odpovediach.

• Následne Vám behom niekoľkých sekúnd bude odoslaný mail – potvrdenie o absolvovaní autodidaktického testu s informáciou o počte získaných SACCME kreditov.